# Felvételi vizsga befizetés

## a Szegedi Tudományegyetemen

### REGISZTRÁCIÓ

A Felvételi vizsga befizetés űrlap a Modulo E-SZTE portálon elérhető. A Modulo E-SZTE portál elérhető a <u>https://modulo.etr.u-szeged.hu/Modulo2/e-szte</u> linken.

Az E-SZTE portálon a hallgatónak regisztrálnia kell akkor is, ha Neptun azonosítóval használta már a Modulo2 rendszerét. A regisztrációhoz az alábbi adatok megadása szükséges:

- Felhasználónév
- Teljes név
- E-mail cím
- Jelszó (kétszer)

A regisztrációt követően a megadott e-mail címre a rendszer egy regisztrációt megerősítő üzenetet küld ki. Az emailben leírt utasításokat követve meg kell erősíteni a regisztrációt.

#### KITÖLTÉS

A Felvételi vizsga befizetés űrlap kitöltéséhez a bal menüsávban található "Ügyintézés" menüpontot kell választani, majd az elérhető ügyek listájából az "Felvételi vizsga befizetés" űrlapot kell kiválasztani. Az űrlap nevére kattintva az megnyílik, és kitölthető lesz.

Válassza ki a "Kar" mező érétkét, majd töltse ki a "Fizetési információk" blokkon belül szereplő mezőket. Az e-mail cím mező nem módosítható és szerkeszthető. Amennyiben a "Levelezési és számlázási alapadatok megegyeznek" mező értékét bepipálja akkor a "Levelezési címe" blokkban található mezők értékei átmásolásra kerülnek a "Számlázási adatok" blokkba. Amennyiben a "Levelezési és számlázási alapadatok megegyeznek" mező értéke nincs bepipálva, akkor a "Számlázási adatok" blokkba a "Fiókom" menüpontban megadott adatokat fogja az űrlap használni.

A vizsgadíjak csak akkor jelennek meg az űrlapon, ha a megadott "Születési idő", "Oktatási azonosító", "Felvételi azonosítószám" és "Kar" mező értékei megegyeznek a felvételi adatbázisban található értékekkel! Egy űrlapon több vizsgadíj is kiválasztható a + gomb segítségével.

A kötelezően kitöltendő mezőket piros csillag jelöli. Az űrlapot beadni a "Befizetés indítása" gombra kattintva lehet.

#### FIZETÉS

A vizsgadíjak költsége az "Ár" mezőben, a vizsgadíjak összköltsége pedig a "Fizetendő összeg" mezőben jelenik meg. A vizsgadíj kiválasztásakor, ha a "(Teljesített/Függőben lévő)" szöveget látja az adott tételnél, akkor azon vizsgadíj befizetését már elindította, így a tétellel az űrlapot ismételten beadni nem lehetséges.

Az űrlap beadásával együtt a SimplePay online fizetési tranzakció is elindul. Ilyenkor a dokumentum állapota "Tranzakció elindítva" lesz.

Sikeres tranzakciót követően a dokumentum állapota megváltozik és a dokumentum állapota "Sikeres tranzakció" lesz.

Ha a fizetési tranzakció nem teljesül, akkor a dokumentum állapota "Sikertelen tranzakció" lesz. Ilyen esetben az űrlapot ismételten ki kell tölteni.

#### PISZKOZAT TÖRLÉSE

A "Piszkozat törlése" gomb segítségével az elkezdett, de még nem véglegesített űrlap törölhető.

#### SEGÍTSÉG

Technikai segítséget a modulo@szte.hu címre írva kérhet. Tartalmi kérdésekben a kar tud tájékoztatást nyújtani.